# Variable Tip

# V

# **STEP 1**

Go to www.online.valorpaytech.com and enter your login credentials.

| Email       |                 |         |
|-------------|-----------------|---------|
| Remember Me | Forgot Password | PAYTECH |
| SIGN        | IN              |         |

# **STEP 2**

Navigate to **Device Management**.

| iboard<br>Management | 1001      |                          |                                                                                                    |                |                               |                           | 4 0 |
|----------------------|-----------|--------------------------|----------------------------------------------------------------------------------------------------|----------------|-------------------------------|---------------------------|-----|
| sactions             |           |                          |                                                                                                    |                |                               |                           |     |
| al Terminal          |           | L.                       | 0                                                                                                    |                | Sho                           | w only Favorites Action - |     |
| ce Management        |           |                          |                                                                                                    |                |                               |                           |     |
| ge My Customers      |           | The Plantronix aaaaaaaaa | EPI : 2127942667                                                                                                    | VER : N/A      | Processor : TSYS SIERRA       | <b>%</b> (875) 462-0807   |     |
| otions               | Store : T | he Plantronix            | DeviceName : Devi                                                                                                    | ce3            | DeviceType : ValorPos 110     |                           |     |
| Shield RT            | AppDow    | mload : ENABLE DISABLE   | ParamDownload :                                                                                                    | ENABLE DISABLE | V# / TID : 75021681           |                           |     |
| ct Us                | Status :  | ACTIVE                   | Assigned App Vers                                                                                                    | ion : 1.2.57   |                               |                           |     |
| ckets                | (         |                          |                                                                                                    |                |                               |                           |     |
| etting               |           | The Plantronix aaaaaaaaa | EPI : 2121760180                                                                                                    | VER : 1.0.0    | Processor : TSYS SIERRA       | <b>%</b> (875) 462-0807   |     |
| ts                   | Store : T | he Plantronix#2          | DeviceName : DeviceName : Devic | ce1            | DeviceType : Virtual Terminal |                           |     |
| loads                | LastTxn   | Date : 01/18/22 12:41 AM | V# / TID : 7508508                                                                                                    | 1              | Status : ACTIVE               |                           |     |
|                      |           | The Plantronix aaaaaaaaa | EPI : 2127224027                                                                                                    | VER : 1.0.0    | Processor : TSYS SIERRA       | د (875) 462-0807          |     |
|                      | Store : T | he Plantronix            | DeviceName : Devi                                                                                                    | ce2            | DeviceType : Virtual Terminal |                           |     |
|                      | LastTxn   | Date : 09/07/22 01:52 AM | V# / TID : 7508502                                                                                                    | 2              | Status : ACTIVE               |                           |     |
|                      |           |                          |                                                                                                    | VER : 1.0.0    | Processor : FDR OMAHA         | د (875) 462-0807     :    |     |
| 7 2                  | L De      | evice Manage             | ement                                                                                                    |                |                               |                           |     |
|                      |           |                          |                                                                                                    |                |                               |                           |     |

#### **STEP 3**

Select the Vertical Ellipsis on the device associated with the Merchant you would like to edit. Select Edit Parameters.

| ] م            |                          | 0                |                 |                     | Shov                   | v only Favorites Action -          |
|----------------|--------------------------|------------------|-----------------|---------------------|------------------------|------------------------------------|
|                | The Plantronix aaaaaaaaa | EPI : 2127942667 | VER : N/A       | Processor : TSYS SI | IERRA                  | <b>%</b> (875) 462-0807            |
| Store : The Pl | antronix                 | DeviceName : De  | evice3          | DeviceTy            | pe : ValorPos 110      | / Edit Parameters                  |
| AppDownloa     | d : ENABLE DISABLE       | ParamDownload    | STABLE DISABLE  | V# / TID :          | 75021681               | = View HeartBeat                   |
| Status : ACTI  | VE                       | Assigned App V   | ersion : 1.2.57 |                     |                        | <ul> <li>View audit log</li> </ul> |
|                | The Plantronix aaaaaaaaa | EPI : 2121760180 | VER : 1.0.0     | Processor : TSYS SI | IERRA                  | ☆ Remove from Favorites            |
| Store : The Pl | antronix#2               | DeviceName : De  | evice1          | DeviceTy            | pe : Virtual Terminal  |                                    |
| LastTxnDate    | : 01/18/22 12:41 AM      | V# / TID : 75085 | 081             | Status : A          | CTIVE                  |                                    |
|                | The Plantronix aaaaaaaaa | EPI : 2127224027 | VER : 1.0.0     | Processor : TSYS SI | IERRA                  | د (875) 462-0807                   |
| Store : The Pl | antronix                 | DeviceName : De  | evice2          | DeviceTy            | pe : Virtual Terry mal |                                    |
| LastTxnDate    | : 09/07/22 01:52 AM      | V# / TID : 75085 | i022            | Status : A          | CTIVE                  |                                    |
|                | The Plantronix aaaaaaaaa | EPI : 2128540692 | VEF             | e Edit Daram        | otoro                  | د (875) 462-0807 🚦                 |
|                |                          |                  |                 | Eult Palain         | leters                 |                                    |
|                |                          |                  |                 |                     |                        |                                    |

#### **STEP 4**

Navigate to the **Tip, Tax, Fee** section. Select the **Variable Tip** option. Edit Tip options as desired. Scroll down and select **Save.** 

| IP ON SCREEN VES NO                                                                                                    |   |
|----------------------------------------------------------------------------------------------------|---|
| PON SCREEN YES NO                                                                                                    |   |
|                                                                                                    |   |
|                                                                                                    |   |
| So ITAN         S DUU         Use         %         O S           IION 1         OPTION 2         OPTION 3         OPTION 4           %         20         %         25                                                                                                    |   |
| Image: Non-Signature         ZZ         Image: Non-Signature         ZZ         Image: Non-Signature         ZZ         Image: Non-Signature         ZZ         Image: Non-Signature         ZZ         Image: Non-Signature         ZZ         Image: Non-Signature         ZZ         Image: Non-Signature         ZZ         Image: Non-Signature         ZZ         Image: Non-Signature         ZZ         Image: Non-Signature         Image: Non-Signature         ZZ         Image: Non-Signature         ZZ         ZZ |   |
|                                                                                                    | K |

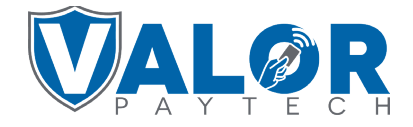

**MERCHANT | PORTAL** 

#### **STEP 5**

A **Param Download** will now be available for the device. Please perform Download on Terminal to show the new Variable Tip Screen by selecting **★** on the bottom left of the terminal screen, then **6.Download Package**, then **OK**.

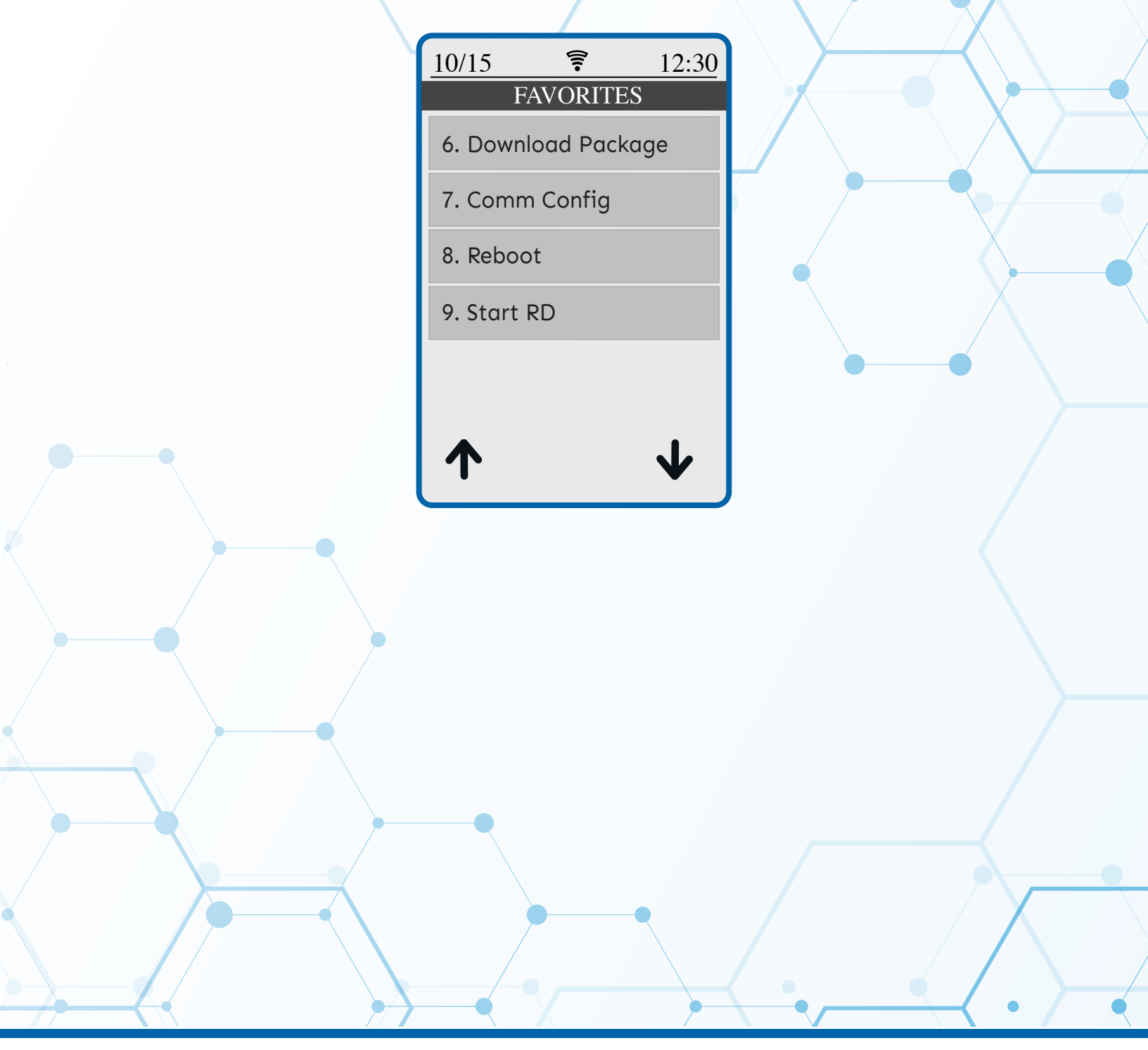

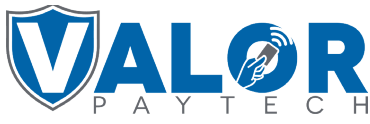

MERCHANT | PORTAL